# Wilsonville's Online Permitting & Licensing Portal Instructions

These instructions will show you how to create an online account to use when applying for permits/plans/business licenses, pay associated fees, and request inspections.

| Creating your online account           | .page 1 |
|----------------------------------------|---------|
| Apply for a permit/plan/license online | .page 4 |
| Pay fees online                        | .page 6 |
| Request inspections online             | .page 8 |

## **CREATING YOUR ONLINE ACCOUNT**

- 1. Go to the Online Portal: https://www.ci.wilsonville.or.us/Online-Portal
- 2. Click the tile to Login or Register:

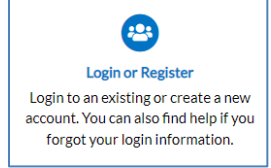

#### 3. Click the link to **Register Here**:

| Log In                                   |  |
|------------------------------------------|--|
| * Username                               |  |
| * Password                               |  |
| Log in                                   |  |
| Forgot your password? Reset it           |  |
| Forgot your username? Email it           |  |
| Don't have an account yet? Register Here |  |

4. Enter your email address and click Next:

| Registration               |      |
|----------------------------|------|
| Step 1 of 4: Email Address |      |
| Email                      | Next |

www.ci.wilsonville.or.us/Online-Portal

Building | 503-682-4960 | permits@ci.wilsonville.or.us Business Licensing | 503-570-1518 | licenses@ci.wilsonville.or.us Engineering | 503-682-4960 | pwpermits@ci.wilsonville.or.us Planning | 503-682-4960 | planningpermits@ci.wilsonville.or.us

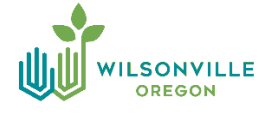

5. Check your email account for a confirmation email and click the link in the email to **confirm**.

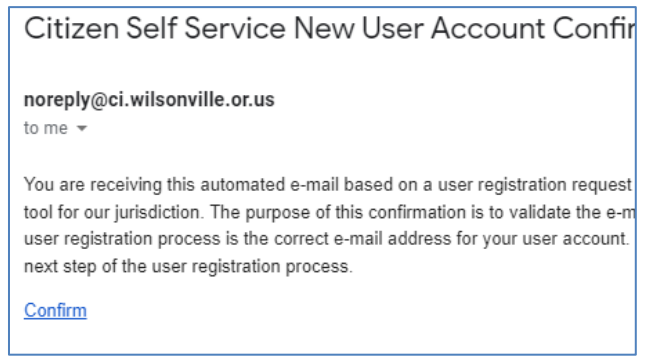

6. Check the box "I'm not a robot", and enter a Username, Password, and Confirm Password. If you have been a customer with the City of Wilsonville before, you might already be in the system. If that is the case, select the contact record that best matches you by clicking Continue. This will link any past permit records with your new account.

| p 2 of 4: Login information                  |                    |          |
|----------------------------------------------|--------------------|----------|
|                                              |                    | *REQUIRE |
|                                              | I'm not a robot    |          |
| • U:                                         | ername             |          |
| * P                                          | assword            |          |
| * Confirm P                                  | assword            |          |
|                                              | Email              |          |
| nis you?<br>ase select the best contact reco | rd to continue     |          |
| 1                                            | 1                  |          |
| Beth Customer Wolf                           | Beth Customer Wolf |          |
|                                              | Test Company       |          |
| Test Company                                 |                    |          |

www.ci.wilsonville.or.us/Online-Portal

Building | 503-682-4960 | permits@ci.wilsonville.or.us Business Licensing | 503-570-1518 | licenses@ci.wilsonville.or.us Engineering | 503-682-4960 | pwpermits@ci.wilsonville.or.us Planning | 503-682-4960 | planningpermits@ci.wilsonville.or.us

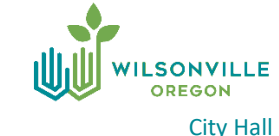

7. Enter the rest of your Personal Info on this screen. If you were a previous customer, the info will be grayed out. Click the **Additional Contact Information** to add anything else to the record. Click **Next** to continue.

| Registration                   |               |
|--------------------------------|---------------|
| Step 3 of 4: Personal Info     |               |
|                                |               |
| First Name                     | Beth Customer |
| Middle Name                    |               |
| Last Name                      | Wolf          |
| Company                        | Test Company  |
| * Contact Preference           | Email         |
| * Email Address                |               |
| Additional Contact Information |               |
|                                | Back Next     |

8. Enter your Address, City, State, and Postal Code. If you were a previous customer, the info will be grayed out. Click **Submit** to finish the process.

| Registration         |                                           |
|----------------------|-------------------------------------------|
| Step 4 of 4: Address |                                           |
|                      |                                           |
| * Address            |                                           |
|                      | Apartment, suite, unit, floor, (optional) |
| City                 |                                           |
| State                | OR                                        |
| Postal Code          |                                           |
|                      | Back Submit                               |

9. You will be automatically signed in, and you can verify this by seeing your username in the upper right corner of the screen.

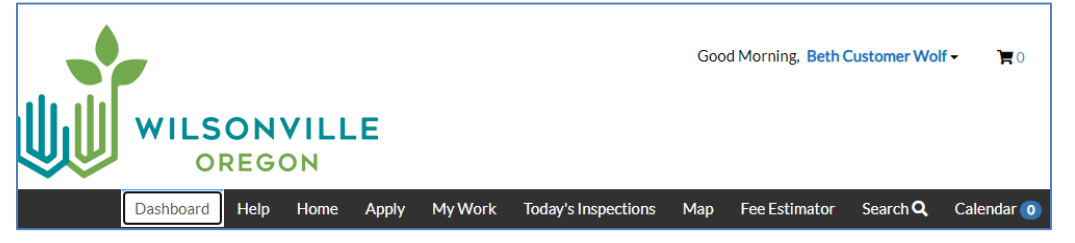

www.ci.wilsonville.or.us/Online-Portal

Building | 503-682-4960 | permits@ci.wilsonville.or.us Business Licensing | 503-570-1518 | licenses@ci.wilsonville.or.us Engineering | 503-682-4960 | pwpermits@ci.wilsonville.or.us Planning | 503-682-4960 | planningpermits@ci.wilsonville.or.us

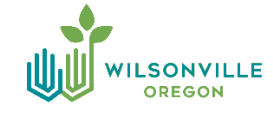

### **APPLY FOR A PERMIT ONLINE**

- 1. Go to the Online Portal: https://www.ci.wilsonville.or.us/Online-Portal
- 2. Click the tile to **Apply**:

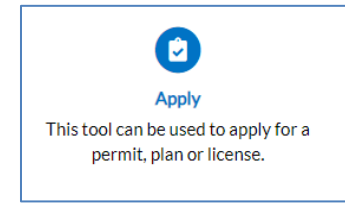

3. Enter **keywords to search** for the permit or use the **filters** to select by category. If you have any questions about the type of permit you should be applying for, use the contacts at the bottom of this page.

| public works |            |  |       |
|--------------|------------|--|-------|
| 😭 All        | 🗠 Trending |  | PLANS |

4. Once you find the permit you will be applying for, click the **Apply** button.

| NG - RESIDENTIAL PUBLI | C WORKS PERMIT          |             | C     |
|------------------------|-------------------------|-------------|-------|
| 😤 All                  | L <sup>▲</sup> Trending |             | PLANS |
| now Categories         |                         |             |       |
| ENG-R                  | ESIDENTIAL PUBLIC W     | ORKS PERMIT | Apply |
| Category               | Name: Descripti         | on:         |       |

 If you have not created an account, you will need to **Register** in order to continue on. See page 1 step 1 of this user guide for instructions. Otherwise, **login** with your username and password.

| Log In                                   |
|------------------------------------------|
| * Username                               |
|                                          |
| * Password                               |
|                                          |
| Log In                                   |
| Forgot your password? Reset it           |
| Forgot your username? Email it           |
| Don't have an account yet? Register Here |

www.ci.wilsonville.or.us/Online-Portal

Building | 503-682-4960 | permits@ci.wilsonville.or.us Business Licensing | 503-570-1518 | licenses@ci.wilsonville.or.us Engineering | 503-682-4960 | pwpermits@ci.wilsonville.or.us Planning | 503-682-4960 | planningpermits@ci.wilsonville.or.us

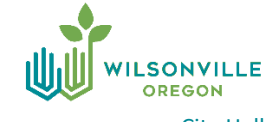

6. There are multiple steps to applying for a permit or plan. Depending on the permit or plan type certain fields will be required. You can click the **Save Draft** button at any time to save and come back at a later time to complete the application. *Note: when uploading electronic files, be sure that they are not locked or password protected, and for drawings, convert to black and white. Name the files according to their "type".* 

| Apply for Permit - E       | ENG - RESIDE       | NTIAL PUBLIC V | VORKS PERMIT |             |           | *REQUIRED            |
|----------------------------|--------------------|----------------|--------------|-------------|-----------|----------------------|
|                            |                    |                |              |             |           |                      |
|                            | 2                  | 3              | 4            | 5           | 6         | 7                    |
| Locations                  | Туре               | Contacts       | More Info    | Attachments | Signature | Review and<br>Submit |
| LOCATIONS                  |                    |                |              |             |           |                      |
| Please select or add the I | ocation of your pr | oject.         |              |             |           |                      |
| Location                   | ¥                  |                |              |             |           |                      |
| Add<br>Location            |                    |                |              |             |           |                      |
| +                          |                    |                |              |             |           |                      |
|                            |                    |                |              |             |           |                      |
|                            |                    |                |              |             |           |                      |
| Create Template            |                    |                |              |             | Save D    | raft Next            |

7. The application is submitted once you click the **Submit** button on the final step. Please be patient as the files will need to upload into the system. Depending on the size this could take a minute. You will see a progress bar as it does this step.

| Apply for Permit - ENG - RESIDENTIAL PUBLIC WORKS PERMIT |      |          |           |             |           | *REQUIRED            |
|----------------------------------------------------------|------|----------|-----------|-------------|-----------|----------------------|
|                                                          |      |          |           |             |           | 7                    |
| Locations                                                | Туре | Contacts | More Info | Attachments | Signature | Review and<br>Submit |
|                                                          |      |          |           |             |           | Submit               |

8. You will see this message once the application has been submitted successfully.

| Your application was successfully submitted!                                                                                                    |
|----------------------------------------------------------------------------------------------------|
| Your application has been submitted successfully. We are currently reviewing your application for completeness and will notify you if additional information is needed. |
| Continue to permit                                                                                                    |

www.ci.wilsonville.or.us/Online-Portal

Building | 503-682-4960 | permits@ci.wilsonville.or.us Business Licensing | 503-570-1518 | licenses@ci.wilsonville.or.us Engineering | 503-682-4960 | pwpermits@ci.wilsonville.or.us Planning | 503-682-4960 | planningpermits@ci.wilsonville.or.us

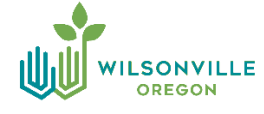

### **PAY FEES ONLINE**

1. Either **click the link in the email** you received, or go to the **Online Portal**: <u>https://www.ci.wilsonville.or.us/Online-Portal</u> and click the tile to **Pay Invoice**:

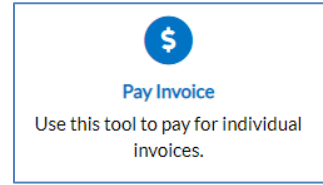

2. You'll need to sign into your account to access your invoices.

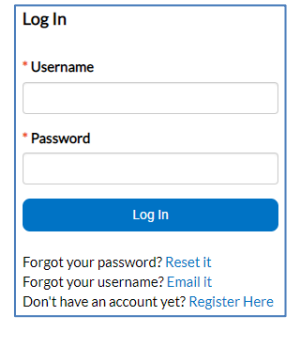

3. Scroll down on the webpage to find the "My Invoices" section. Click the Add to Cart button, or click the link to View My Invoices to see all of them in a list format.

| Current<br>1 | \$100.00 | Add To Cart |
|--------------|----------|-------------|
| Past Due     | \$0.00   |             |
| Total<br>1   | \$100.00 | Add To Cart |

4. Once it's been added to your cart, click the **Check Out** button to proceed with payment.

|                       |                            |                                                     |            | Total \$100.00  |
|-----------------------|----------------------------|-----------------------------------------------------|------------|-----------------|
|                       |                            |                                                     |            | Check Out       |
| Invoice:<br>Due Date: | INV22-000016<br>03/10/2022 | Description: PW22-0001                              |            | \$100.00        |
| Case Number           | Project                    | Case Address                                        | Amount Due |                 |
| PW22-0001             |                            | 29799 SW TOWN CENTER LOOP E<br>WILSONVILLE OR 97070 | \$100.00   | Top   Main Menu |

www.ci.wilsonville.or.us/Online-Portal

Building | 503-682-4960 | permits@ci.wilsonville.or.us Business Licensing | 503-570-1518 | licenses@ci.wilsonville.or.us Engineering | 503-682-4960 | pwpermits@ci.wilsonville.or.us Planning | 503-682-4960 | planningpermits@ci.wilsonville.or.us

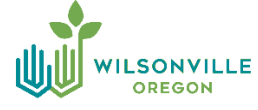

5. Enter all of the necessary information on this screen and click **Pay Now** when ready to submit your payment.

| Invoice #       | Item Descripti | on Quantity        | Unit Price      | Total Price              |
|-----------------|----------------|--------------------|-----------------|--------------------------|
| INV22-000016    | PW22-0001      | 1                  | \$100.00        | \$100.00                 |
|                 |                |                    | Item Total:     | \$100.00                 |
|                 |                |                    | Order Total:    | \$100.00                 |
| ayment Details  |                |                    |                 | *all fields are required |
| Cardholder Name |                | Billing Street     |                 | Billing Zip Code         |
| Card Type       |                | Card Number        | Expiration Date |                          |
| Select one      | ~              |                    | Month V         | Year 🗸                   |
| CVV Code        |                |                    |                 |                          |
|                 |                | Pay Now - \$100.00 |                 |                          |
|                 |                | Cancel             |                 |                          |

6. You will see this **webpage confirmation** if your transaction was processed successfully, and you will also **receive an email with your receipt attached**.

|                                                                                                    | Thank You! |  |  |  |
|----------------------------------------------------------------------------------------------------|------------|--|--|--|
| Your transaction was processed successfully. Your invoices tied to this order have been updated accordingly. An e-mail has been sent to you with your receipt.          |            |  |  |  |
| Receipt Attached – City of Wilsonville                                                                                                    |            |  |  |  |
| noreply@ci.wilsonville.or.us @                                                                                                    |            |  |  |  |
| Attached is a copy of your receipt paid to the City of Wilsonville.                                                                                                    |            |  |  |  |
| Receipt Number: REC22-000011                                                                                                    |            |  |  |  |
| Thank you,                                                                                                    |            |  |  |  |
| City of Wilsonville<br>29799 SW Town Center Loop East<br>Wilsonville, OR 97070<br>503-682-4960 (Community Development)<br>503-570-1518 (Business License and Tax Dept.) |            |  |  |  |
| WILSONVILLE                                                                                                    |            |  |  |  |
| www.ci.wilsonville.or.us<br>www.ci.wilsonville.or.us/online-portal                                                                                                    |            |  |  |  |

www.ci.wilsonville.or.us/Online-Portal

Building | 503-682-4960 | permits@ci.wilsonville.or.us Business Licensing | 503-570-1518 | licenses@ci.wilsonville.or.us Engineering | 503-682-4960 | pwpermits@ci.wilsonville.or.us Planning | 503-682-4960 | planningpermits@ci.wilsonville.or.us

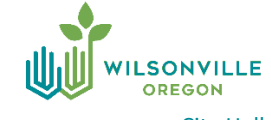

### **REQUEST INSPECTIONS ONLINE**

- 1. Go to the Online Portal: https://www.ci.wilsonville.or.us/Online-Portal
- 2. Click the tile to Request Inspection:

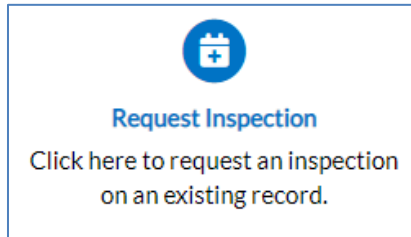

 Check the box next to the inspection(s) you want to request and click the button Request Inspection. Note: only inspections staff has added to your permit will appear. If you are looking for a specific inspection and it's not listed, contact staff use the contact information at the bottom of this page.

| Request Inspections |                    |             |   |                                     |                                     |                             |                 |  |
|---------------------|--------------------|-------------|---|-------------------------------------|-------------------------------------|-----------------------------|-----------------|--|
| 5                   | Search Q           |             |   |                                     |                                     |                             |                 |  |
|                     | Request Inspection |             |   |                                     |                                     |                             | Export to Excel |  |
|                     | C                  | Case Number | T | Address <b>T</b>                    | Туре Т                              | Inspection Type             | T               |  |
|                     | P                  | PU22-0002   |   | 31660 SW VILLAGE CREST CT WILSONVIL | ENG - PUBLIC UTILITIES PERMIT       | Final Engineering           |                 |  |
|                     | P                  | W22-0001    |   | 29799 SW TOWN CENTER LOOP E WILSO   | ENG - RESIDENTIAL PUBLIC WORKS PERM | Curb Proof Roll             |                 |  |
| C                   | P                  | W22-0001    |   | 29799 SW TOWN CENTER LOOP E WILSO   | ENG - RESIDENTIAL PUBLIC WORKS PERM | Base Proof Roll             |                 |  |
|                     | P                  | W22-0001    |   | 29799 SW TOWN CENTER LOOP E WILSO   | ENG - RESIDENTIAL PUBLIC WORKS PERM | Erosion Control Final - ENG |                 |  |
|                     | P                  | W22-0001    |   | 29799 SW TOWN CENTER LOOP E WILSO   | ENG - RESIDENTIAL PUBLIC WORKS PERM | Final Engineering           |                 |  |

 Choose a Requested Date and time (AM or PM). Inspections can only be scheduled for same day if done prior to 7:00am. If requesting multiple inspections you can check the box to "Use same date for all", or schedule each one. Click Submit for each.

| 1 #PW22-0001          |                           |                     |                                       | ×      |
|-----------------------|---------------------------|---------------------|---------------------------------------|--------|
| Inspection Type:      | Curb Proof Roll           | Case Type:          | ENG - RESIDENTIAL PUBLIC WORKS PERMIT |        |
| Address:              | 29799 SW TOWN CENTER LOOI | P E WILSONVILLE, OR | 97070                                 |        |
|                       | * Requested Date          | 02/09/2022          | * A                                   | м •    |
|                       | Comments/Gate Code        |                     |                                       |        |
| Use same date for all |                           |                     |                                       |        |
|                       |                           |                     |                                       | Submit |

www.ci.wilsonville.or.us/Online-Portal

Building | 503-682-4960 | permits@ci.wilsonville.or.us Business Licensing | 503-570-1518 | licenses@ci.wilsonville.or.us Engineering | 503-682-4960 | pwpermits@ci.wilsonville.or.us Planning | 503-682-4960 | planningpermits@ci.wilsonville.or.us

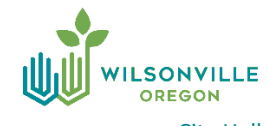